CONECTÁ CON TU ESTILO

# ¿CÓMO REALIZAR UNA AUTORIZACIÓN PARA UN INVITADO DESDE OPENKEY?

CONECTÁ CON TU ESTILO

El propósito de este manual es el de explicar cómo puede hacer un propietario para generar una autorización desde OpenKey.

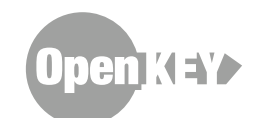

CONECTÁ CON TU ESTILO

### ¿PORQUÉ ES MÁS FÁCIL AUTORIZAR DESDE OPENKEY EN LUGAR DE COMUNICARSE CON LA GUARDIA?

- Usted puede hacerlo cuando desee y no depende que lo atiendan telefónicamente.
- Usted está cargando la autorización directamente en el sistema por eso puede estar seguro que cuando llegue su invitado la autorización estará registrada.
- Para crear la autorización en el OpenKey usted necesita la misma información del invitado que cuando lo hace telefónicamente.
- Es tan rápido como hacerlo por teléfono y mucho más efectiva.

#### Lo primero que haremos es ingresar a la web del barrio: www.costa-esmeralda.com.ar

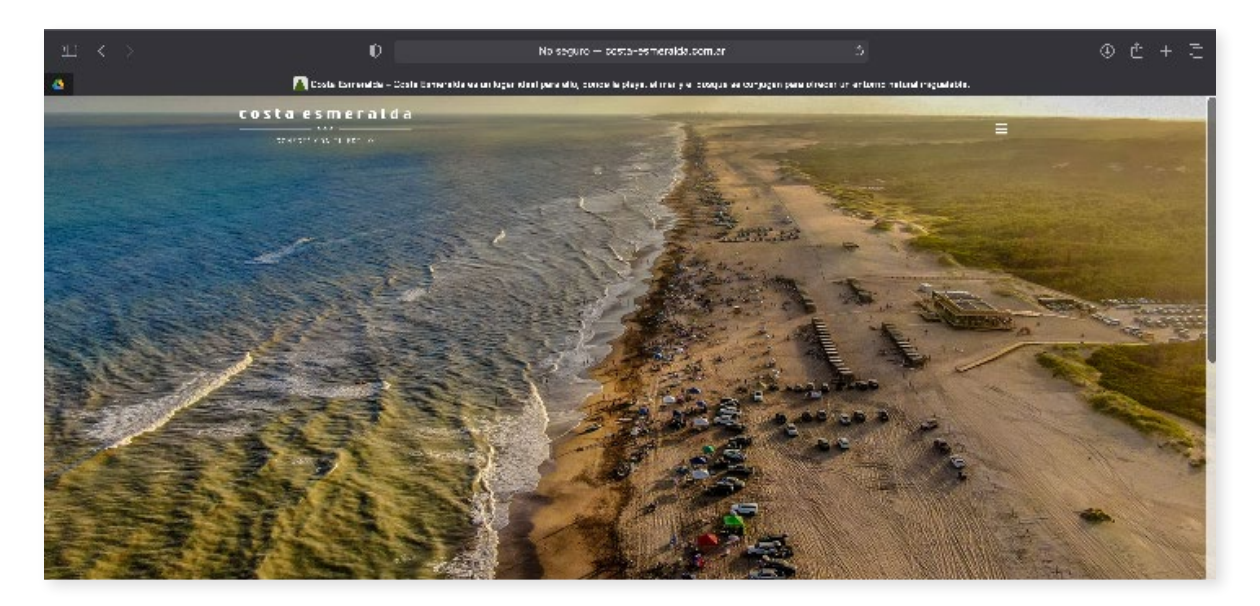

CONECTÁ CON TU ESTILO

Hacemos click sobre los 3 puntos que aparecen arriba a la derecha de la pantalla y aparecerá el Menú, donde tenemos que buscar **Propietario/Autorizaciones.** 

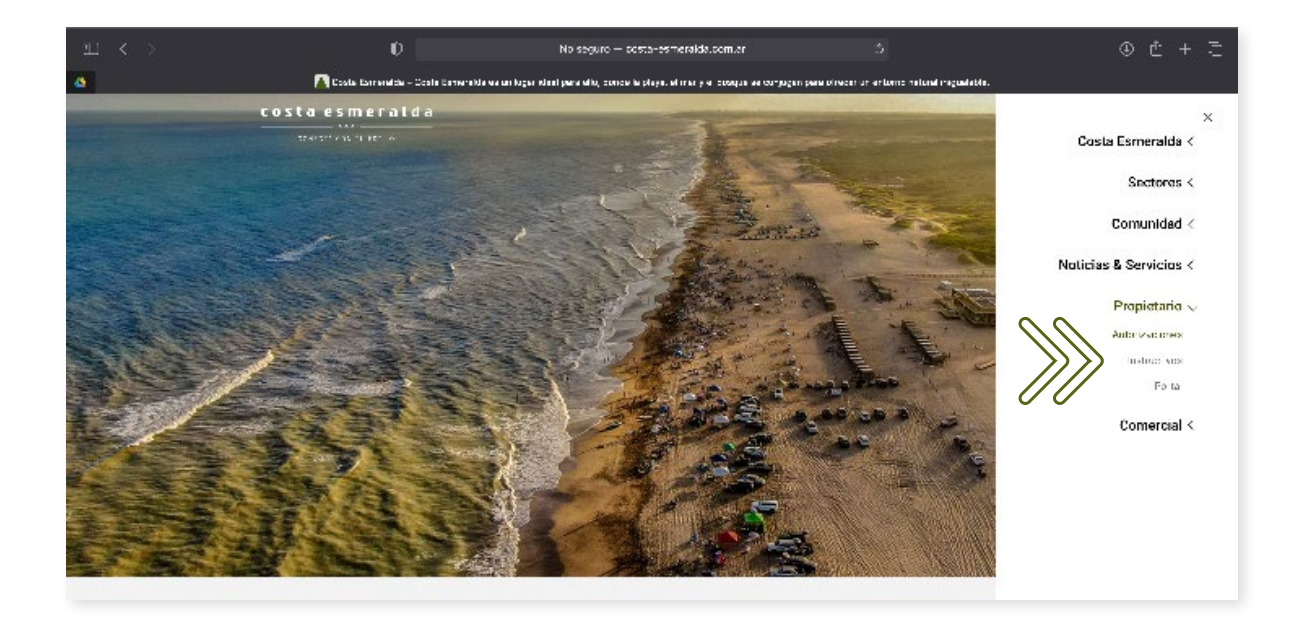

Aquí el usuario debe completar su Nombre de Usuario y Contraseña para poder ingresar al sistema OpenKey y luego apretar el botón **Iniciar sesión**.

Recordá que el usuario es tu numero de DNI y tu contraseña original es 1234 (Luego en configuraciones si lo desea puede modificarla).

|    | Usuarios registrados        | Registrarse                     |  |
|----|-----------------------------|---------------------------------|--|
|    | raseña:<br>ie mi contraseña | Número de documento             |  |
| 00 | iar sesión                  | Nepta la contraseña:            |  |
| 08 | nKey Country v8.0.2.0       | Registrar usuario<br>Axin 5.0 L |  |
| 0  | nkey Country V8.0.2.0       | Axin S.R.L.                     |  |
|    |                             |                                 |  |
|    |                             |                                 |  |
|    |                             |                                 |  |
|    |                             |                                 |  |

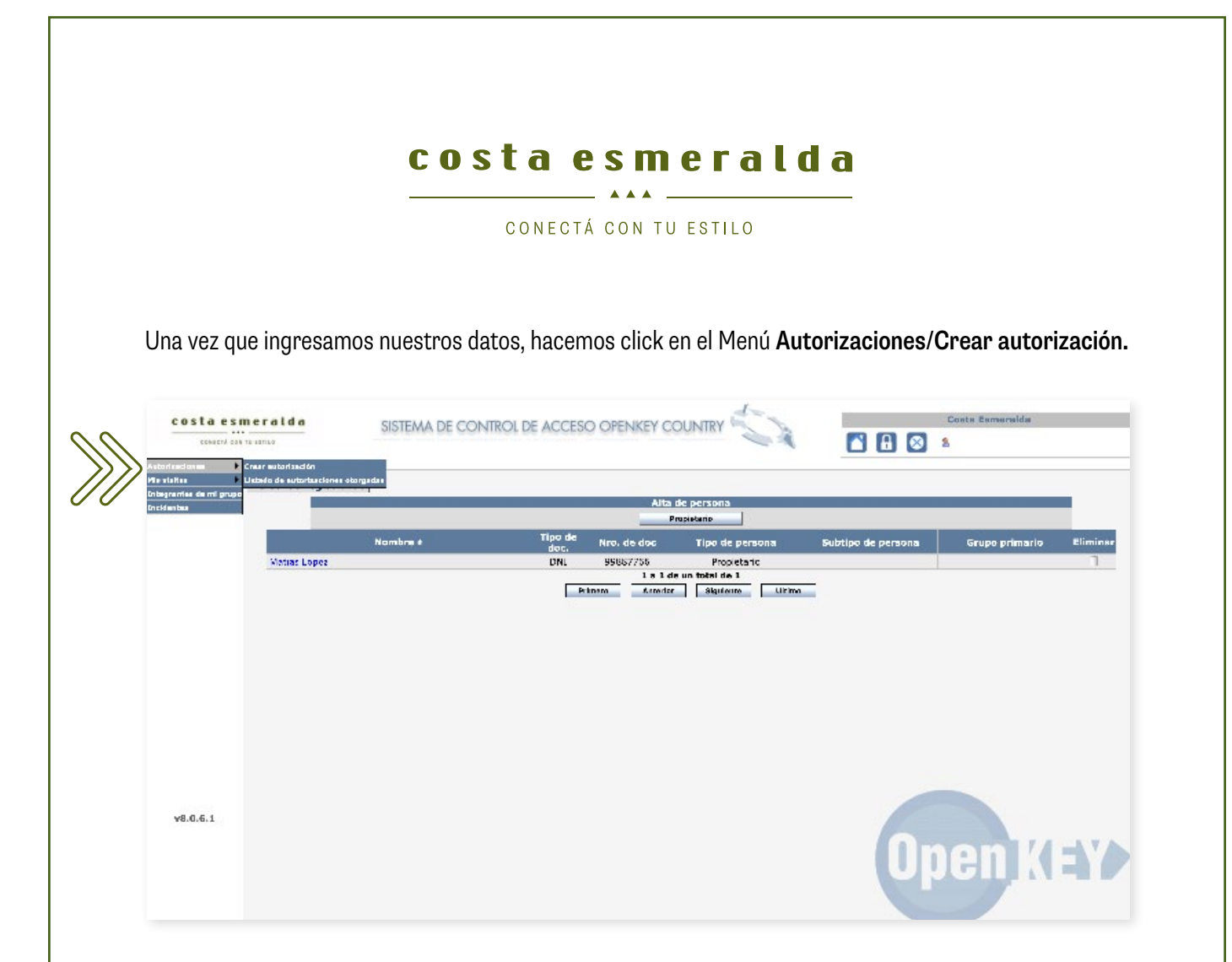

Vamos hasta la última opción, Autorizaciones avanzadas y hacemos click Aquí.

| costa esmeralda<br>concra es lo estico | SISTEMA DE CONTROL DE ACCESO OPENKEY CO                                                                                                    | OUNTRY                                                                                                    |
|----------------------------------------|----------------------------------------------------------------------------------------------------|----------------------------------------------------------------------------------------------------|
| Ris visita                             | Attention a algorith que viene par privace and<br>singularmente secritariando el ingress<br>a persona o nombre de la empresa que desce<br>subcritar. Este mando de un cantre y aparidita de la<br>subcritar. Este mando de un cantre y aparita con la<br>subcritar. Para canar la autorización, haga chick<br>auto:                                                                 | OpenKey         Autorizar a alguien que viene por primera vez         Des sen formativo sated pases autorizar a usa persona o empresa<br>del persona degresa se al guero a         1. seleccione la facta de vigancia de la autorización(*)<br>Sele por troy          2. seleccione la facta de vigancia de la autorización(*)          3. seleccione la facta de vigancia de la autorización(*)          3. seleccione la facta de vigancia de la autorización(*)          3. seleccione la facta de vigancia de la autorización(*)          3. seleccione la facta de vigancia de la autorización(*)          3. seleccione la facta de vigancia de la autorización(*)          3. seleccione la facta de vigancia de la autorización(*)          Desde:           Parata:           Carrita agui el nombre de la pensona o empresa a autorizar gans el integenerale el renetose de la pensona e empresa a autorizar gans el integenerale de la pensona el menteresa autorizar gans el integenerale de la pensona el menteresa el integenerale de la pensona el menteresa el integenerale de la pensona el menteresa el integenerale de la pensona el menteresa el integenerale de la pensona el menteresa el integenerale de la pensona el menteresa el integenerale de la pensona el menteresa el integenerale de la pensona el menteresa el integenerale de la pensona el menteresa el integenerale de la pensona el menteresa el integenerale de la pensona el menteresa el integenerale de la pensona el menteresa el integenerale de la pensona el menteresa el integenerale de la pensona el menteresa el integenesa el menteresa el in                                                                                                    |
| v8.0.6.1                               | Asteritaciones exercadas<br>In modo más completo para generar una<br>autoritación, es especificando los horarios<br>permitidades a actasas. Tensiferir se puede buscuer y<br>completo de actasas. Tensiferir se puede buscuer y<br>es permite el conserva en modo de transcrite de<br>autoritaciónes en en en permitir el legreros a<br>los prestadores de<br>crear la autoritación | Notificarme detellinicamente al legar la vala Ilaga cici en esta apoche i desen que el recepcionida la notifique la legata cic la vala.      Ortho Distribució Comonitario      Si lo deses, aquí puede escribir un comentario active la suboritadión      Orthor deses aquí puede escribir un comentario active la suboritadión      Orthor deses aquí puede escribir un comentario active la suboritadión      Orthor deses aquí puede escribir un comentario active la suboritadión      Orthor deses aquí puede escribir un comentario active la suboritadión      Orthor deses aquí puede escribir un comentario active la suboritadión      Orthor deses aquí puede escribir un comentario active la suboritadión      Orthor deses adul puede escribir un comentario active la suboritadión      Orthor deses adul puede escribir un comentario active la suboritadión      Orthor deses adul puede escribir un comentario active la suboritadión      Orthor deses adul puede escribir un comentario active la suboritadión      Orthor deses adul puede escribir un comentario active la suboritadión      Orthor deses adul puede escribir un comentario active la suboritadión      Orthor deses adul puede escribir un comentario active la suboritadión      Orthor deses adul puede escribir un comentario active la suboritadión      Orthor deses adul puede escribir un comentario active la suboritadión      Orthor deses adul puede escribir un comentario active la suboritadión      Orthor deses      Orthor deses |

CONECTÁ CON TU ESTILO

Completamos primero la fecha y rango horario en que quiere autorizar al invitado. Luego apretamos sobre el botón **Siguiente** para completar con más datos.

| grupo Nueva autoriz | eción Especifique el tiempo de vigencia y horario                                                                                                    | s de acceso para permitir el ingr | eso de la persona | o empresa                             |
|---------------------|----------------------------------------------------------------------------------------------------|-----------------------------------|-------------------|---------------------------------------|
| ~ ~ ~               | Días y horarios permitidos de acceso<br>Seleccione la fecha de inicio de la autorización haciendo click<br>sobre el focon del calendiario. Entre en vigencia e las 0 horas de<br>la fecha especificada. | Desde                             | Hasta             | Aplicar este horario a todos los días |
|                     | Inicio de la autorización:                                                                                                    | Nartes:                           |                   | - 7 a 13 hs                           |
|                     |                                                                                                    | Miércoles:                        |                   | 7 a 24 hs                             |
| 00                  |                                                                                                    | Jueves: 🗹 00:00                   | 23:59             | 8 a 13 hs                             |
|                     | Seleccione la fecha de finalización de la autorización haciendo                                                                                                    | Viernes:                          |                   | 8 a 24 hs                             |
|                     | click sobre el icono del calendario o seleccionando la cantidad de<br>días desde la fecha de inicio. Finaliza a las 23:59 horas de la                                                                   | Sábado:                           |                   | 24 hs.                                |
|                     | lecha especificada.<br>Autorizar por 😅 dias desde la fecha de inicio.<br>Fin de la autorización:<br>2022-04-28                                                                                          | Damingo:                          |                   | De celos a telos<br>Aplicar horario   |

Ingresamos el número de DNI y apretamos sobre el botón Buscar.

| de mi grupo | agregar ei nem selecc                               |                                                                                                    | Obtained associations of backday "Wheelings" many secondary to exchanics of the |
|-------------|-----------------------------------------------------|----------------------------------------------------------------------------------------------------|---------------------------------------------------------------------------------|
|             | Guune destine de la subalización                    | unado a la fisia de personas o engresas autorizadas. Por                                                       | utomo, presione el boton ininalizar para generar la autorización.               |
|             | cirupo destino de la autorización                   |                                                                                                    |                                                                                 |
|             | Indique el grupo (lote) destino al gu               | e se dirice el autorizado UOTRO DESTINO                                                                        |                                                                                 |
|             | manifer of 2 also (see ) acount of de               | e se angle e anone ao forma acontraj                                                                           |                                                                                 |
|             | Dúsqueda de personas o empresas para                | autorizar                                                                                                    |                                                                                 |
|             |                                                     | Búsqueda de grupos o empresas                                                                                  | Grupos y empresas autorizadas                                                   |
|             | -                                                   | < < Anterior     Siguiente >>                                                                                  | < × Antonion     Siguilantia >>                                                 |
|             | Busqueda por grupo o empresa:                       |                                                                                                    |                                                                                 |
|             | Buscer                                              |                                                                                                    |                                                                                 |
|             |                                                     |                                                                                                    |                                                                                 |
| 00          |                                                     | Búsqueda de personas                                                                                           | Personas autorizadas                                                            |
|             | Búsqueda por nro. de documento:                     | << Antonior     Siguitantia >>                                                                                 | KK Anterior ( ) Siguilarite XX                                                  |
|             | (DNI +)                                             | ]                                                                                                    |                                                                                 |
|             | Büsqueda por apellido:                              |                                                                                                    |                                                                                 |
| 00          | Buscar                                              |                                                                                                    |                                                                                 |
|             | Notificarme al llegar el invitado                   | El/los autorizado/s puede/n incresar dentro de mi ca                                                           | sa 🗇 Sólo se puede utilizar una vez. 📄 Cochera disponible                       |
| .6.1        | Cherneerine er neger er ennader                     | et al antigen de la president à la compara de la compara de la compara de la compara de la compara de la compa |                                                                                 |
|             | Nuevo invitado   Nuevo tercero / pr<br>:: 5i desea, | estador de servicios<br>, puede dejar un comentario referente a la autorización en el sig                      | guiente cuadro de texto ::                                                      |
|             |                                                     |                                                                                                    |                                                                                 |
|             |                                                     |                                                                                                    |                                                                                 |
|             |                                                     |                                                                                                    |                                                                                 |
|             |                                                     |                                                                                                    | Cancelar +« Anterior Finalizar                                                  |
|             |                                                     |                                                                                                    |                                                                                 |
|             |                                                     |                                                                                                    |                                                                                 |
|             |                                                     |                                                                                                    |                                                                                 |

CONECTÁ CON TU ESTILO

Una vez que aparezca la persona en el centro de la pantalla le damos a **Autorizar** y en el sector de comentarios ponemos motivo de visita y dominio del vehículo y hacemos click sobre el botón **Finalizar**.

| CONSCI CAN I                | i ianto                         |                                                                           |                                                                                                    |                                                                                                    |       |
|-----------------------------|---------------------------------|---------------------------------------------------------------------------|----------------------------------------------------------------------------------------------------|----------------------------------------------------------------------------------------------------|-------|
| taa 🗼 🕨<br>miee de mi grupo | Nueva<br>sutorización           | Esta partalla le permite<br>agregar el trem seleccion                     | buscaria la persona o empresa que desea autorizar. Un<br>lado el a liste de personas o empresas autorizadas. Po                      | is ver res lasca le bûsquedis, begis tildk some el link 'A testser' sara<br>róbimo, presione el burón. Titalizar, para generar la eutorización. |       |
|                             | Grupe destine                   | de la autorización                                                        |                                                                                                    |                                                                                                    |       |
|                             | Incluse el gro                  | po (ote) destino al que                                                   | se dirige el autorizado - (0720.0427.60)                                                                                             | 8                                                                                                    |       |
|                             | Dúsquede de p                   | ensonas o empresas para a                                                 | atorizar                                                                                                    |                                                                                                    |       |
|                             |                                 |                                                                           | Obequeda de grupos o empresas                                                                                                    | Gruppe y empreses sufortzadas                                                                                                    |       |
|                             | 9. soueda por                   | r grupo o empresa:                                                        | - Analar    Systeme ==                                                                                                    | ··· Anona [] Signatic co                                                                                                    |       |
|                             | ( Stavar                        |                                                                           |                                                                                                    |                                                                                                    |       |
|                             |                                 |                                                                           | Résource de parentes                                                                                                    | Normality States in the                                                                                                    |       |
|                             | 3 iscueda nor                   | nno, ce donumento:                                                        | MATIASTOPTZ ENI SWO                                                                                                    | Amder S WATIAS LOPEZ DM 20117712                                                                                                    | Dubar |
|                             | (re-                            | <ol> <li>annezzo</li> </ol>                                               | •• Anterior [ ] Sigurante +>                                                                                                    | American [ ] Sigularma po                                                                                                    |       |
|                             | Rúsqueeda po<br> <br>  Ruscar   | ar apelido:                                                               | 00                                                                                                    |                                                                                                    |       |
| ¥8.0.6.1                    | T Netificarina<br>Nuevo invitad | e al llegar el insitado T F<br>lo   Nuevo tercoro / pres<br>:: Si dama, o | Vice eutorizacity's puede/n ingresar u entro de milo<br>tador de seculios<br>ada deiar un comestado referente e la substanción en el | esa TSäki se prede utilizer una vez. TCachera di-pontale                                                                                        |       |
|                             |                                 | SATSATS AAS                                                               | 05 M                                                                                                    | n Ki                                                                                                    |       |
|                             |                                 |                                                                           |                                                                                                    |                                                                                                    |       |

Y así nos queda el registro de que la autorización quedó correctamente grabada en el sistema.

| mies de mil grupo<br>bus | rizadones olorgadas       |                                              |                               |         |
|--------------------------|---------------------------|----------------------------------------------|-------------------------------|---------|
|                          | Autorizados - Descripción | Deedle Hinda Date<br>20/04/2022-20/04/2022 V | do<br>Agente Suspender Anular | Renover |
|                          |                           | 1 a 2 de un total de 2                       |                               |         |
|                          |                           | Noeva autor zación                           |                               |         |
|                          |                           | Primero éccenter Siguierne Ultrino           |                               |         |
|                          |                           |                                              |                               |         |
|                          |                           |                                              |                               |         |
|                          |                           |                                              |                               |         |
|                          |                           |                                              |                               |         |
|                          |                           |                                              |                               |         |
|                          |                           |                                              |                               |         |
|                          |                           |                                              |                               |         |
|                          |                           |                                              |                               |         |
|                          |                           |                                              |                               |         |
| 8.0.6.1                  |                           |                                              |                               |         |
|                          |                           |                                              | Anon                          |         |
|                          |                           |                                              | UUUGI                         |         |
|                          |                           |                                              |                               | -       |

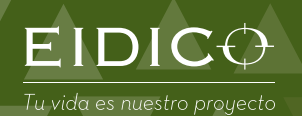

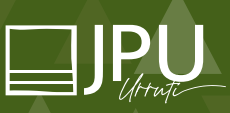

Ruta 11 km 380. Partido de La Costa. Buenos Aires. Argentina www.eidico.com.ar | www.costa-esmeralda.com.ar | www.jpu.com.ar